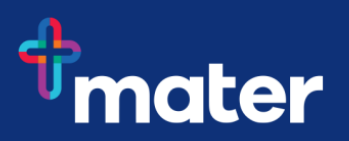

## Set up Multi-Factor Authentication (MFA) using your Android mobile phone

**Multi-Factor Authentication (MFA)** helps to safeguard access to Mater's data, applications, and information. This is achieved by requesting additional information when you sign into Microsoft 365 and other systems outside of our corporate network or on the move.

To setup MFA, you need to install the **Microsoft Authenticator app** on a mobile phone to allow access to your work email or applications, along with setting up the way you receive the code to your mobile. You will be prompted to approve or add a code from your mobile phone either through the authenticator app, or via SMS, to ensure that you are who you say you are.

*Important Information:* To access Mater data, your mobile device software requires the minimum software versions.

- iOS version 12 or above for Apple devices
- Android version 9 or above for Android devices

Follow these steps to setup MFA.

## How to setup MFA on a mobile device

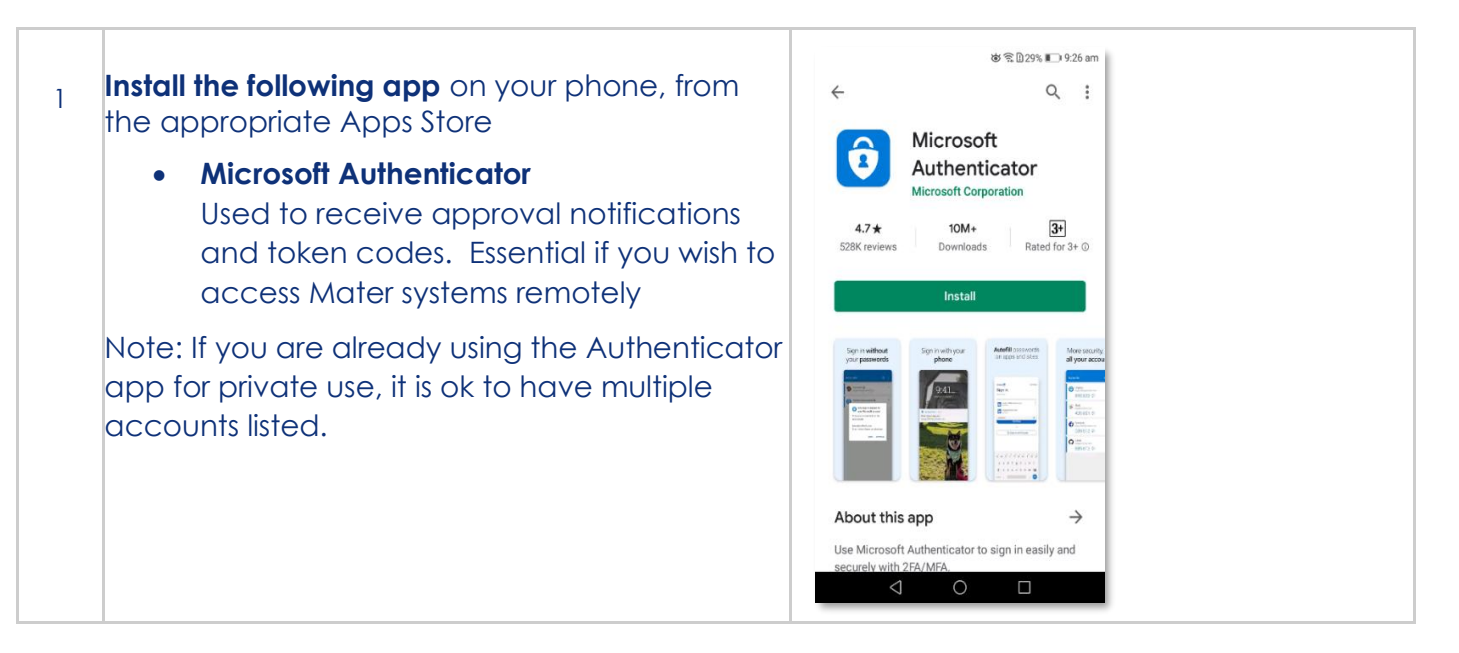

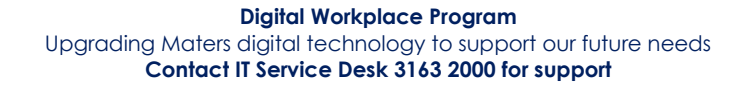

| 2 | Open the <b>Microsoft Authenticator app</b><br>Click <b>'I agree'</b>                                                                                                    | <image/> <section-header><section-header><text><text><text><text></text></text></text></text></section-header></section-header>                                                                                                    |
|---|----------------------------------------------------------------------------------------------------|----------------------------------------------------------------------------------------------------|
| 3 | Click Skip<br>Important – Do not follow screen prompts to<br>login - Go to step 4                                                                                                    | Skip         Image: Constraint of the start of the start of the s |
| 4 | Open a browser your mobile phone to access<br>the following link.<br>Browse to https://aka.ms/mfasetup<br>You will be prompted to sign in with your Mater<br>email address and network password.<br>Win7 SEQ staff: payrollnumber@mater.org,au<br>Win10 SEQ staff: firstname.lastname@mater.org,au<br>NQ staff: firstname.lastname@matertsv.org.au<br>CQ staff: firstname.lastname@mercycq.com<br>Students: studentID@mater.org.au<br>If you're logged in with another account,<br>please log out and follow the above instructions<br>to continue. | Microsoft   Sign in   Can't access your account?   Sign in from another device   Back Next                                                                                                    |

| 5 | Some Android devices <u>may</u> display the<br>following message.<br>Click <b>Cancel</b>                                                                                                    | No certificates found         The app Chrome has requested a certificate.         Choosing a certificate will let the app use this identity with servers now and in the future.         The app has identified the requesting server as device.login.microsoftonline.com:443, but you should only give the app access to the certificate if you trust the app.         You can install certificates from a PKCS#12 file with a .pfx or a .p12 extension located in external storage.         Install         CANCEL                                                                                                    |
|---|----------------------------------------------------------------------------------------------------|----------------------------------------------------------------------------------------------------|
| 6 | You will be prompted for more information,<br>Click <b>Next</b> to start the MFA process.<br>If a window appears asking you to log in with<br>your Microsoft account, please press "Skip" on<br>the top right of the window. | Microsoft<br>Firstname.Surname@mater.org.au<br>More information required<br>Your organization needs more information to keep<br>your account secure<br>Use a different account<br>Learn more                                                                                                    |
| 7 | Confirm you already have the app installed on<br>your mobile device and<br>Click <b>Next</b> to start the MFA process.                                                                                                    | My Sign-ins ? 2     Security info     The   Microsoft   Authenticator   Image: Comparison of the second of the second |

| 8  | From the setup your account, choose                                                                                                    | My Sign-ins ? 8                                                                                                    |
|----|----------------------------------------------------------------------------------------------------|----------------------------------------------------------------------------------------------------|
|    | Pair your account to the app by clicking this<br>link, as shown to the right:                                                                                                    | Security info   These are the methods you use to sign in to your account account account account account in the app   Microsoft   Muthenticator   Men finished, come back to this setup experience.   Mair your account to the app by clicking this link,   Show QR code   Back   Next                                                                                                    |
| 9  | The Microsoft Authenticator app then opens<br>and accepts your new MFA Token into the app.<br>Confirm your username appears as an<br>account in the app.                                                                                 | Mater.org.au<br>Firstname.Surname @ >                                                                                                    |
|    | If prompted allow all notifications.                                                                                                    |                                                                                                    |
| 10 | Return to your browser which will detect MFA<br>has been setup and <b>ask to try it out</b> .<br>Select <b>Next</b><br>Switch to Microsoft Authenticator app or select<br><b>Approve sign-in?</b> on the popup to finalise the<br>setup. | AUTHENTICATOR   Approve sign-in?   Thy sign-file The searce the methods you use to sign in to your account or reset your password.   Default sign-in method: Microsoft Authenticator   Microsoft   Authenticator   Authenticator   Improve the notification we're   Back   Delete   Microsoft Authenticator   Delete   Microsoft Authenticator   Delete   Delete   Delete   Delete   Delete   Delete   Delete   Delete   Delete   Delete   Delete   Microsoft Authenticator Delete Delete </td |

| 11 | Click <b>Approve</b>                                                                                 | Approve sign-in?<br>mater.org.au<br>Firstname.Surname<br>@mater.org.au<br>Deny<br>Approve                                                                                                    |
|----|----------------------------------------------------------------------------------------------------|----------------------------------------------------------------------------------------------------|
|    |                                                                                                    | Unlock                                                                                                    |
| 12 | After approving through the MFA app switch<br>back to your browser to confirm approval and           | Keep your account secure<br>Your organisation requires you to set up the following methods<br>of proving who you are.                                                                                                    |
|    | Click <b>Next.</b>                                                                                   | Microsoft Authenticator          Image: Want to set up a different method                                                                                                    |
| 13 | It is recommended you set a <b>second form of</b><br><b>authentication</b> .<br>Click on <b>Next</b> | Keep your account secure   Your organization requires you to set up the following methods of proving who you are.   Method 1 of 2: App   2   Microsoft Authenticator   image: Notification approved   Back   Next   Lwant to set up a different method |

| 14 | Change the country to <b>Australia (+61)</b> , and select<br>Text me a code                                                                     | E :          Keep your account secure         Your organization requires you to set up the following methods of proving who you are.         Method 2 of 2: Phone         Image: Contract of the secure of the secure of |
|----|----------------------------------------------------------------------------------------------------|----------------------------------------------------------------------------------------------------|
| 15 | The code will arrive in a <b>text message</b> from<br>Microsoft.<br>Enter the <b>6-digit code</b> in the field supplied,<br>Click <b>Next</b> . | MESSAGES NOW<br>Microsoft<br>Use verification code 121871 for<br>mater.org.au authentication.<br>Keep your account secure<br>Your organization requires you to set up the following<br>methods of proving who you are.<br>Method 2 of 2: Phone<br>Method 2 of 2: Phone                                                                                                    |
| 16 | Click <b>Next</b> .                                                                                                    | Keep your account secure<br>four organization requires you to set up the following<br>methods of proving who you are.<br>Method 2 of 2: Phone<br>Phone<br>SMS verified. Your phone was registered<br>successfully.<br>Next                                                                                                    |

**Digital Workplace Program** Upgrading Maters digital technology to support our future needs Contact IT Service Desk 3163 2000 for support

| 17 | Your <b>second method of authentication</b> is now set up.               | Keep your account secure                                                                                                    |
|----|--------------------------------------------------------------------------|----------------------------------------------------------------------------------------------------|
|    |                                                                          | our organization requires you to set up the following methods of proving who you are.                                              |
|    |                                                                          | Method 2 of 2: Done                                                                                                    |
|    |                                                                          | Success!                                                                                                    |
|    |                                                                          | Great job! You have successfully set up your<br>security info. Choose "Done" to continue signing<br>in.<br>Default sign-in method: |
|    |                                                                          | Phone +51 0402194372                                                                                                    |
|    |                                                                          | Microsoft Authenticator                                                                                                    |
|    |                                                                          | Done                                                                                                    |
| 18 | Your <b>default method</b> should be listed as                           |                                                                                                    |
|    | Microsoft Authenticator as the most secure<br>method.<br>Setup Complete. | $=$ My Sign-Ins $\lor$ $\vdots$                                                                                                    |
|    |                                                                          | Security info                                                                                                    |
|    |                                                                          | These are the methods you use to sign into your account or reset your password.                                                    |
|    |                                                                          | Default sign-in method: Microsoft Authenticator -<br>notification Change                                                           |
|    |                                                                          | + Add method                                                                                                    |
|    |                                                                          | Sector Phone Change Delete                                                                                                    |
|    |                                                                          | Microsoft Authenticator     Delete                                                                                                 |
|    |                                                                          | Lost device? Sign out everywhere                                                                                                   |
|    |                                                                          |                                                                                                    |

You have now successfully enrolled in MFA on your mobile phone.

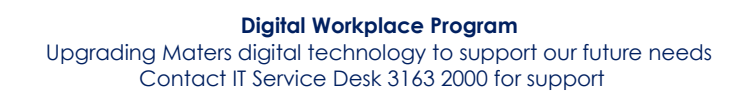

## What will change once MFA is enforced?

| Accessing Mater resources from a                                                                         |                                                                                                    |
|----------------------------------------------------------------------------------------------------|----------------------------------------------------------------------------------------------------|
| Apple iPhone/iPad (personal)<br>with a minimum iOS software<br>version 12 or above                       | <ul> <li>Mater requires you to use Microsoft apps such as Outlook<br/>and Teams to access Mater information, as this helps to<br/>secure sensitive information.</li> <li>You will be prompted for MFA approval every 7 days.</li> </ul> |
| Apple iPhone/iPad (corporate)<br>with a minimum iOS software<br>version 12 or above                      | <ul> <li>Mater requires you to use Microsoft apps such as Outlook<br/>and Teams to access Mater information, as this helps to<br/>secure sensitive information.</li> <li>You will be prompted for MFA approval every 7 days.</li> </ul> |
| Android Phone/Tablet (personal<br>or corporate) with a minimum<br>Android software version 9 or<br>above | <ul> <li>Mater requires you to use Microsoft apps such as Outlook<br/>and Teams to access Mater information, as this helps to<br/>secure sensitive information.</li> <li>You will be prompted for MFA approval every 7 days.</li> </ul> |
| Corporate laptop                                                                                         | • When working remotely on a corporate laptop, you will be prompted for <b>MFA approval every 7 days</b>                                                                                                    |
| Personal laptop/desktop<br>(Windows or Apple)                                                            | <ul> <li>No longer able to access Office.com, Microsoft web apps or Microsoft desktop apps</li> <li>Access to the above apps only via remote desktop (VDI), your personal mobile/tablet or corporate laptop/mobile/laptop</li> </ul>    |